# Configuration des routes statiques avec FDM

# Table des matières

| ntroduction           |
|-----------------------|
| Conditions préalables |
| Exigences             |
| Composants utilisés   |
| Configurer            |
| Configurations        |
| <u>/érifier</u>       |

# Introduction

Ce document décrit comment configurer des routes statiques sur Firepower Device Manager (FDM).

# Conditions préalables

### Exigences

Il est recommandé de connaître les sujets suivants :

• Configuration initiale de Cisco Secure Firewall Threat Defense.

### Composants utilisés

Les informations contenues dans ce document sont basées sur la version du logiciel :

• Firepower Threat Defense version 7.0.5.

The information in this document was created from the devices in a specific lab environment. All of the devices used in this document started with a cleared (default) configuration. Si votre réseau est en ligne, assurez-vous de bien comprendre l'incidence possible des commandes.

# Configurer

### Configurations

Étape 1. Cliquez sur Device et accédez à Routing.

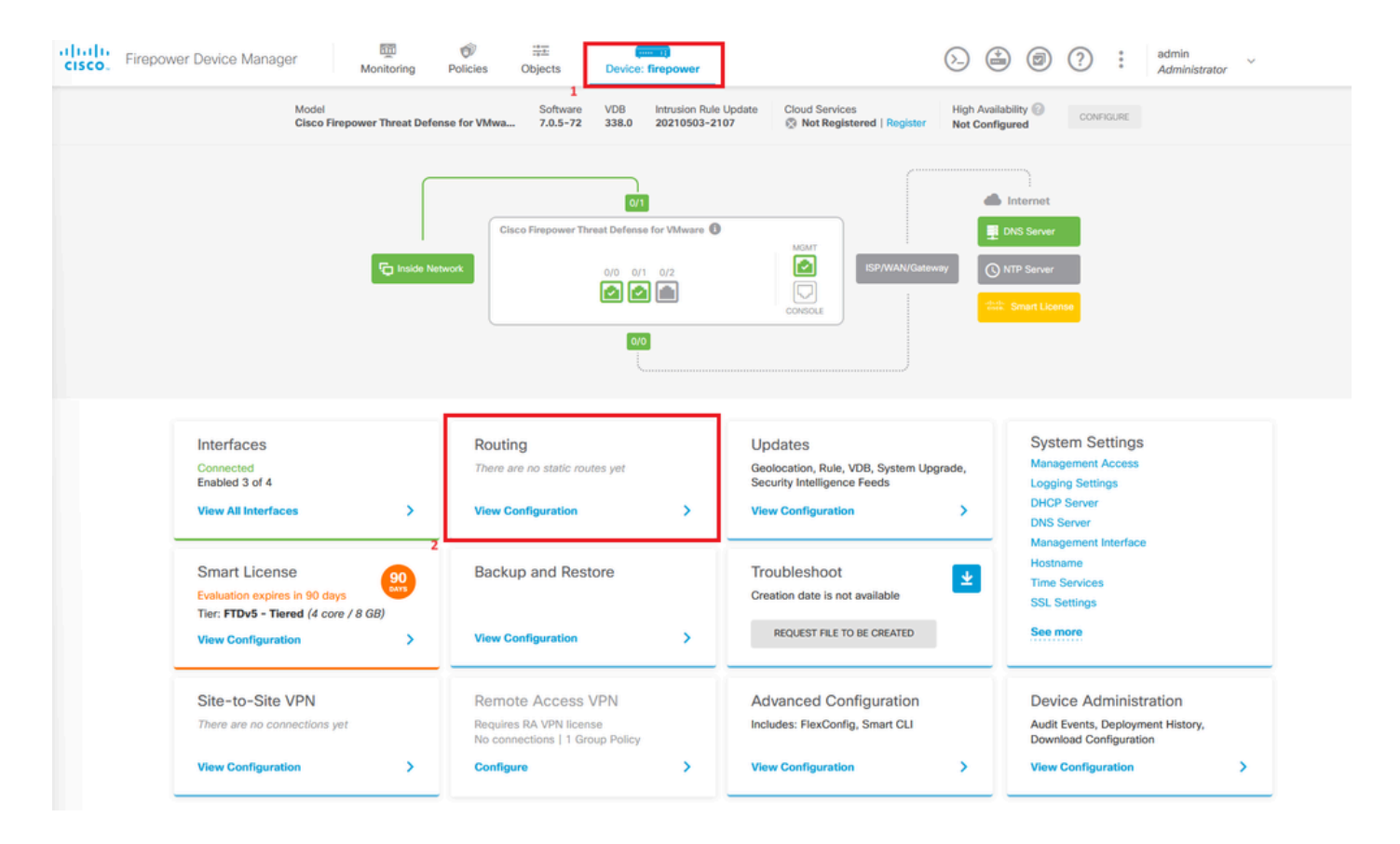

Étape 2. Cliquez sur l'icône plus (+) pour ajouter une route statique.

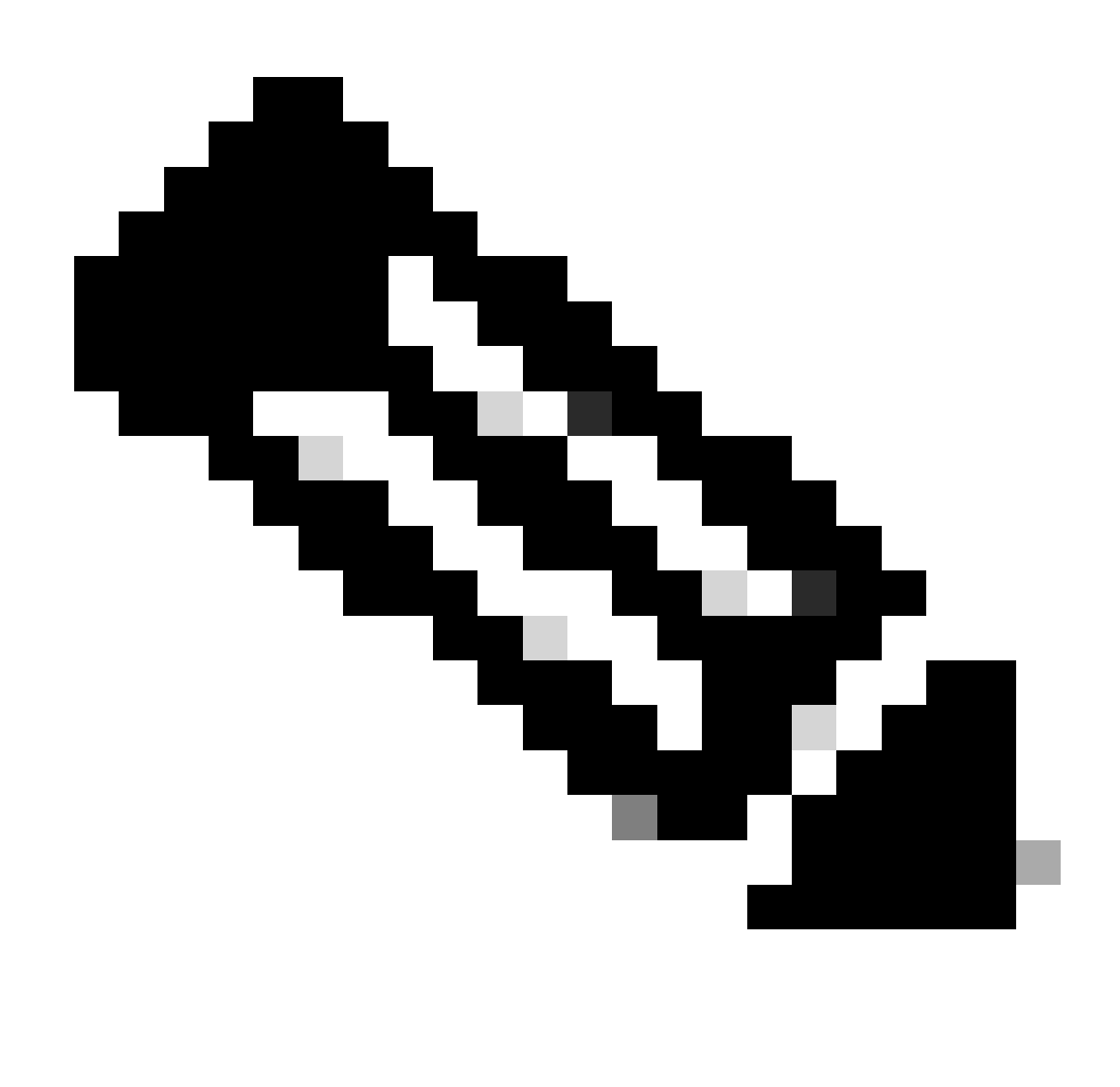

Remarque : si vous disposez de routeurs virtuels, assurez-vous que vous avez sélectionné le routeur virtuel approprié.

| Firepow | ver Device Manager        | Monito     | ring Policies | Objects         | Device: fire | epower     |             | 6.     |               | admin<br>Administrator |
|---------|---------------------------|------------|---------------|-----------------|--------------|------------|-------------|--------|---------------|------------------------|
|         | Device Summary<br>Routing |            |               |                 |              |            |             |        |               |                        |
|         | Add Multiple Virtua       | al Routers |               |                 |              |            |             | •      | >_ Commands ~ | BGP Global Setting     |
|         | Static Routing BGP        | OSPF EK    | SRP ECM       | P Traffic Zones |              |            |             |        |               |                        |
|         |                           |            |               |                 |              |            |             |        |               | C                      |
|         |                           |            |               |                 |              |            | T           | Filter |               | Ŀ                      |
|         | # NAME                    | INTERFACE  | IP TY         | Æ               | NETWORKS     | GATEWAY IP | SLA MONITOR | Filter | METRIC        | ACTIONS                |

Étape 3. Configurez les propriétés de la route statique.

- Nom : nom de la route.
- Description (facultatif) : informations détaillées sur la route.
- Interface : sélectionnez l'interface à laquelle le trafic doit être envoyé.
- Protocol : spécifie le protocole de routage.
- Réseaux : dans la liste des réseaux disponibles, sélectionnez ou créez l'objet réseau des réseaux de destination.
- Gateway : sélectionnez ou créez l'objet réseau avec l'adresse IP de l'hôte vers lequel tout le trafic doit être envoyé. Entrez les valeurs pour Nom et Hôte.

| Add Network Object                                                      |        | 0  | × |
|-------------------------------------------------------------------------|--------|----|---|
| Name<br>ISP2                                                            |        |    |   |
| Description                                                             |        |    | 4 |
| Type<br>Host                                                            |        |    |   |
| Host<br>192.168.2.1<br>e.g. 192.168.2.1 or 2001:DB8::0DB8:800:200C:417A |        |    |   |
|                                                                         | CANCEL | ок |   |

- Metric : entrez une valeur comprise entre 1 et 254 pour la distance administrative. Souvenez-vous que plus la valeur est faible, plus la route est privilégiée par rapport aux autres.
- SLA Monitor (facultatif) : si vous voulez vous assurer que cette route est toujours disponible, vous devez configurer ce champ. Cette option fonctionne uniquement avec le protocole IPV4.

# Add Static Route

### Name

Syslog\_Servers

### Description

Interface

outside2 (GigabitEthernet0/2)

IPv6

### Protocol

IPv4

### Networks

+

D IPv4-Private-172.16.0.0-12

# Gateway Metric ISP2 ~ 1 SLA Monitor Applicable only for IPv4 Protocol type Please select an SLA Monitor ~ CANCEL OK

• Cliquez sur OK pour terminer.

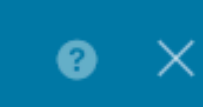

Étape 4. Cliquez sur Déploiement.

| cisco. Firepo | ower Device Manager        | Monitoring | Policies Objects   | Device: firepowe | or            | $(\Sigma)$      | ? ©           | admin<br>Adminis | strator      |
|---------------|----------------------------|------------|--------------------|------------------|---------------|-----------------|---------------|------------------|--------------|
|               | Device Summary<br>Routing  |            |                    |                  |               |                 |               |                  |              |
|               | Add Multiple Virtual Route | ers        |                    |                  |               | ~               | >_ Commands ~ | BGP Glot         | bal Settings |
|               | Static Routing BGP OSI     | PF EIGRP   | ECMP Traffic Zones |                  |               |                 |               |                  |              |
|               | 1 route                    |            |                    |                  |               | <b>Y</b> Filter |               |                  | +            |
|               | # NAME                     |            | INTERFACE          | ΙΡ ΤΥΡΕ          | NETWORKS      | GATEWAY IP      | SLA MONITOR   | METRIC           | ACTIONS      |
|               | 1 Syslog_Servers           |            | outside2           | IPv4             | 172.16.0.0/12 | 192.168.2.1     |               | 1                |              |

## Étape 5. Déployez la stratégie.

| P | ending Changes                                                                         |                                                                                                    | 8 | ×      |
|---|----------------------------------------------------------------------------------------|----------------------------------------------------------------------------------------------------|---|--------|
| 0 | Last Deployment Completed Successfully<br>30 Jan 2024 12:30 PM. See Deployment History |                                                                                                    |   |        |
|   | Deployed Version (30 Jan 2024 12:30 PM)                                                | Pending Version                                                                                                    | « | LEGEND |
| 0 | Static Route Added: Syslog_Servers                                                     |                                                                                                    |   |        |
|   | -<br>-<br>iface:<br>-<br>gateway:                                                      | <pre>metricValue: 1 ipType: IPv4 name: Syslog_Servers outside2</pre>                                                                                                    |   |        |
|   | -                                                                                      | ISP2                                                                                                    |   |        |
|   | networks:<br>-                                                                         | IPv4-Private-172.16.0.0-12                                                                                                    |   |        |
| 0 | Physical Interface Edited: outside2 enabled: false                                     | <pre>true<br/>ipv4.ipAddress[0].standbyIpAddress:<br/>ipv4.ipAddress[0].netmask: 255.255.0<br/>ipv4.ipAddress[0].ipAddress: 192.168.2.2<br/>ipv6.ipAddresses[0].standbyIpAddress:<br/>ipv6.ipAddresses[0].ipAddress:<br/>name: outside2<br/>ipv6.linkLocalAddress.standbyIpAddress:<br/>ipv6.linkLocalAddress.ipAddress:</pre> |   |        |
| 0 | Network Object Added: ISP2                                                             |                                                                                                    |   |        |
|   | -<br>-<br>-<br>-                                                                       | <pre>subType: Host<br/>value: 192.168.2.1<br/>isSystemDefined: false<br/>dnsResolution: IPV4_AND_IPV6<br/>name: ISP2</pre>                                                                                                    |   |        |
| N | IORE ACTIONS V                                                                         | CANCEL DEPLOY NOW                                                                                                    | 1 | ~      |

# Vérifier

Pour vérifier si ce paramètre a été correctement appliqué, vous devez accéder à votre périphérique via l'interface de ligne de commande.

Dans votre CLI, exécutez la commande show running-config route.

> show running-config route
route outside2 172.16.0.0 255.240.0.0 192.168.2.1 1

Vérifiez si la route est dans la table de routage avec show route.

| > snow                | route                                                                                                    |
|-----------------------|----------------------------------------------------------------------------------------------------|
| Codes:                | L - local, C - connected, S - static, R - RIP, M - mobile, B - BGP<br>D - EIGRP, EX - EIGRP external, O - OSPF, IA - OSPF inter area<br>N1 - OSPF NSSA external type 1, N2 - OSPF NSSA external type 2<br>E1 - OSPF external type 1, E2 - OSPF external type 2, V - VPN<br>i - IS-IS, su - IS-IS summary, L1 - IS-IS level-1, L2 - IS-IS level-2<br>ia - IS-IS inter area, * - candidate default, U - per-user static route<br>o - ODR, P - periodic downloaded static route, + - replicated route<br>SI - Static InterVRF |
| Gateway               | / OF TAST RESOLT IS NOT SET                                                                                                    |
| S<br>C<br>L<br>C<br>L | 172.16.0.0 255.240.0.0 [1/0] via 192.168.2.1, outside2<br>192.168.2.0 255.255.255.0 is directly connected, outside2<br>192.168.2.2 255.255.255.255 is directly connected, outside2<br>192.168.45.0 255.255.255.0 is directly connected, inside<br>192.168.45.1 255.255.255.255 is directly connected, inside                                                                                                    |

### À propos de cette traduction

Cisco a traduit ce document en traduction automatisée vérifiée par une personne dans le cadre d'un service mondial permettant à nos utilisateurs d'obtenir le contenu d'assistance dans leur propre langue.

Il convient cependant de noter que même la meilleure traduction automatisée ne sera pas aussi précise que celle fournie par un traducteur professionnel.